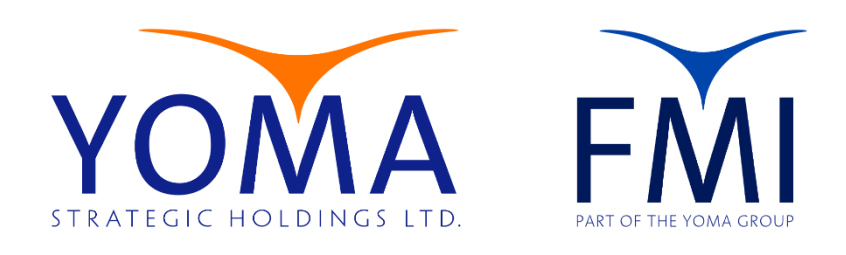

## YOMA GROUP

# Self-Service Password Reset Procedure

Version 1 9/27/24

#### Table of Contents

| Document Purpose         | 2 |
|--------------------------|---|
| Password Reset Procedure | 2 |
|                          |   |
| Get IT Help              | 8 |

#### **Document Purpose**

This document provides step-by-step instructions for setting up a password reset in the **Microsoft Office**, ensuring consistent and professional communication across the organization.

#### Password Reset Procedure

- 1. Sign In to Office.com
  - Open a web browser and go to Office.com.
  - Click **Sign In** in the center.

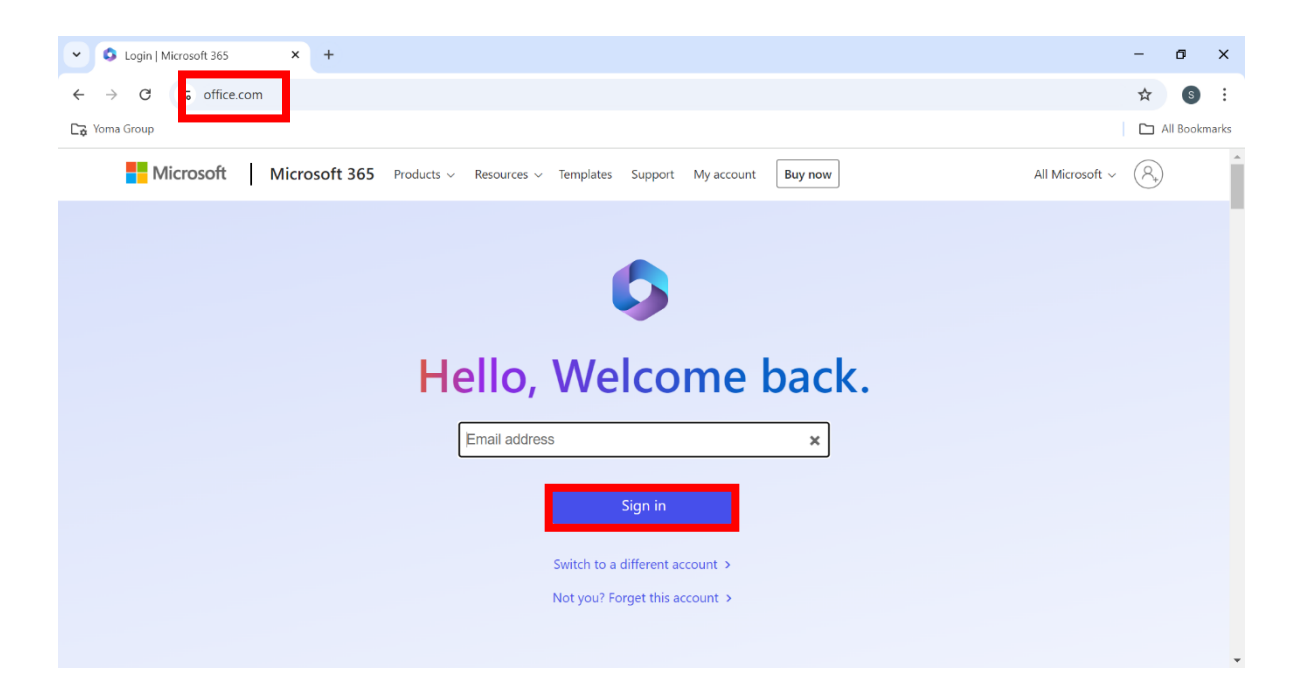

| Sign in to your account × +                    |                                                                                                    | - 6        | 5 X      |   |
|------------------------------------------------|----------------------------------------------------------------------------------------------------|------------|----------|---|
| ← → C 😋 login.microsoftonline.com/common/oauth | 2/v2.0/authorize?client_id=4765445b-32c6-49b0-83e6-1d93765276ca&redirect_uri=https%3A%2F%2Fwww.office.co | ☆          | S i      |   |
| Ca Yoma Group                                  |                                                                                                    |            | Bookmark | s |
|                                                |                                                                                                    |            |          |   |
|                                                |                                                                                                    |            |          |   |
|                                                | Microsoft                                                                                                |            |          |   |
|                                                | _Sign in                                                                                                 |            |          |   |
|                                                | Email, phone, or Skype                                                                                   |            |          |   |
|                                                | No account? Create one!                                                                                  |            |          |   |
|                                                | Can't access your account?                                                                               |            |          |   |
|                                                | Back Next                                                                                                |            |          |   |
|                                                |                                                                                                    |            |          |   |
|                                                | C Sign-in options                                                                                        |            |          |   |
|                                                |                                                                                                    |            |          |   |
|                                                | Terms of use Pri                                                                                         | vacy & coo | okies 🕠  |   |

2. Enter your Office Email Account and click "Next"

- 3. Select the 'Forgot My Password' Option:
  - On the password entry screen, click the **Forgot my password** link below the password field.

| Sign in to your account × +                                                                                                    | -           | -                                                                                                    | 8     | ×    |
|----------------------------------------------------------------------------------------------------|-------------|----------------------------------------------------------------------------------------------------|-------|------|
| C S login.microsoftonline.com/common/oauth2/v2.0/authorize?client_id=4765445b-32c6-49b0-83e6-1d93765276ca&redirect_uri=https%3A%2F%2Fwww.offi                                                                                                    | <b>O</b> 73 | ☆                                                                                                    | 6     | :    |
| Ca Yoma Group                                                                                                    |             | 🗅 All                                                                                                    | Bookm | arks |
| Image: Sector Sector | Priva       | 1.1.1 × 1.1.1 × 1.1.1 | okies |      |

4. Put your Email Account again and enter the characters in the picture. Then click "Next".

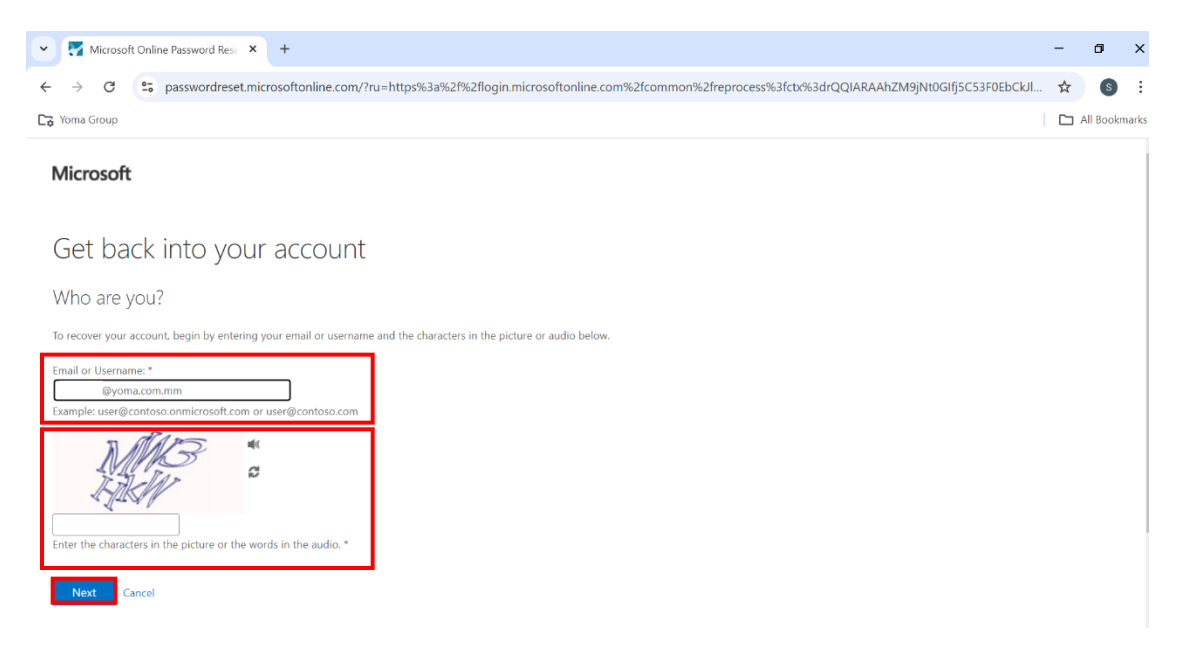

#### 5. Verify Your Identity

- You will be directed to a page to verify your identity.
- You may need to confirm your identity using one or more methods, depending on the security settings for your account:
  - **Text message**: A verification code will be sent to your registered phone number.
  - **Phone Call:** Receive a call on your phone, where you will be provided with a code or asked to press a number to verify.
  - **Microsoft Authenticator**: If you use the Microsoft Authenticator app, you may be prompted to approve the reset.

| V Microsoft Online Password Res: X +                                                                                                    | - | σ         | ×     |
|----------------------------------------------------------------------------------------------------|---|-----------|-------|
| 🗧 🔶 C 😨 passwordreset.microsoftonline.com/?ru=https%3a%2f%2flogin.microsoftonline.com%2fcommon%2freprocess%3fctx%3drQQ/ARAAhZM9jNt0Glfj5C53F0EbCkJ  | ☆ | s         | ÷     |
| Co Yoma Group                                                                                                    |   | All Bookr | narks |
| Microsoft                                                                                                    |   |           |       |
| Get back into your account                                                                                                    |   |           |       |
| verification step 1 > verification step 2 > choose a new password                                                                                   |   |           |       |
| Please choose the first contact method we should use for verification:                                                                              |   |           |       |
| Text my mobile phone In order to protect your account, we need you to enter your complete mobile phone number (************************************ |   |           |       |
| O Call my mobile phone verification code which can be used to reset your password.                                                                  |   |           |       |
| O Approve a notification on my<br>authenticator app                                                                                                 |   |           |       |
| Text                                                                                                    |   |           |       |
|                                                                                                    |   |           |       |
|                                                                                                    |   |           |       |

- 6. Enter the Verification Code or Approve the Request
  - If you choose **Text Message**, enter the code sent to your phone into the provided field.
  - If you choose **Phone Call**, follow the instructions provided during the call to complete the verification.
  - If using Microsoft Authenticator, open the app and approve the request
  - Click Next.

| •  | 2             | Microsoft | Onlir | ne Password Rese 🗙 | +                                                                                                    | - | ø         | ×    |
|----|---------------|-----------|-------|--------------------|----------------------------------------------------------------------------------------------------|---|-----------|------|
| ÷  | $\rightarrow$ | G         | 0-0   | passwordreset.m    | crosoftonline.com/?ru=https%3a%2f%2flogin.microsoftonline.com%2fcommon%2freprocess%3fcb%3drQQIARAAhZM9jNt0Glfj5C53F0EbCkJl | ☆ | 5         | :    |
| C. | Yoma          | Group     |       |                    |                                                                                                    |   | All Bookn | nark |

Microsoft

Get back into your account

| verification step 1 > verification step 2 > choose a new password         |                                                                             |  |  |  |  |  |
|---------------------------------------------------------------------------|-----------------------------------------------------------------------------|--|--|--|--|--|
| Please choose the first contact metho                                     | d we should use for verification:                                           |  |  |  |  |  |
| Text my mobile phone                                                      | We've sent you a text message containing a verification code to your phone. |  |  |  |  |  |
| Call my mobile phone<br>Approve a notification on my<br>authenticator app | Enter your verification code                                                |  |  |  |  |  |
|                                                                           |                                                                             |  |  |  |  |  |

Cancel

- 7. Create a New Password
  - After successfully verifying your identity, you'll be prompted to create a new password.
    - New Password: Enter your new password in the first box.
    - **Confirm Password**: Re-enter the same password in the second box to confirm it.
  - Ensure the new password meets the Standard Password Policy.
  - Click Finish or Submit to finalize the password reset.

| V Microsoft Online Password Res: X +                                                                                                    | - | ٥         | ×     |
|----------------------------------------------------------------------------------------------------|---|-----------|-------|
| ← → C 😫 passwordreset.microsoftonline.com/?ru=https%3a%2f%2flogin.microsoftonline.com%2fcommon%2freprocess%3fctx%3drQQIARAAhZM9jNt0Glfj5C53F0EbCkJL | ☆ | S         | :     |
| Ca Yoma Group                                                                                                    |   | All Bookm | narks |
| Microsoft                                                                                                    |   |           |       |
| Get back into your account                                                                                                    |   |           |       |
| verification step 1 $\checkmark$ > verification step 2 $\checkmark$ > <b>choose a new password</b>                                                  |   |           |       |
| * Enter new password:<br>* Confirm new password:<br>Finish Cancel                                                                                   |   |           |       |
| Hicrosoft ©2021 Microsoft Corporation                                                                                                    | 5 | Support o | ode   |
|                                                                                                    |   |           |       |

- 8. Sign In with Your New Password
  - After resetting your password, return to the sign-in page.
  - Enter your email address and your newly created password to log in.

### Get IT Help

If you have any information, please contact:

- Contact Helpdesk
  - o Email: <u>helpdesk@yoma.com.mm</u>
  - Hot Line: +95 01 368 7766
  - o Extension: 8302
  - Ticketing Portal: <u>https://yomagroup.net/knowledge-base/get-it-help/</u>

## **Revision History**

| Version | Date of Revision | Description            | Next Review Date |  |  |  |
|---------|------------------|------------------------|------------------|--|--|--|
| 1       | 27.9.2024        | First Released (Draft) | March 2025       |  |  |  |